## Повышение квалификации. Подача заявления на курсы повышения квалификации.

В данном разделе размещено руководство для педагогических работников всех типов образовательных организаций по подаче заявления на курсы повышения квалификации. Заявления в системе могут подавать педагоги образовательных организаций, которые подведомственны МОиН РТ.

Подача заявления на курсы повышения квалификации проводится в сроки, установленные МОиН РТ.

В Личном кабинете в разделе «Повышение квалификации» в закладке «Повышение квалификации» реализован функционал педагога по подаче заявления.

| Повышение         | квалификации           |              |                                                       |
|-------------------|------------------------|--------------|-------------------------------------------------------|
| Анкетирование     | Повышение квалификации |              |                                                       |
| Уникальный номер  | Ста                    | ус Заявление | Дата присвоения<br>уникального номера<br>квалификации |
| 9c2f8cb633cd55973 | 1ebf96f2908c1e9 При    | зоен Подать  | 30.03.2015                                            |

## Рис.2

Заявление может быть подано только после присвоения кандидату на ПК Уникального номера (далее — УН).

На странице подачи заявления педагог заполняет поля-

| Повышен           | ие квалификации                                   |               |
|-------------------|---------------------------------------------------|---------------|
| Анкетирование     | Повышение квалификации                            |               |
| Заполните следующ | ие поля:                                          |               |
| Паспорт           | Серия (9203<br>Кем выдан (2003<br>Дата выдачи (09 | Номер 2000000 |
| Контактный телеф  | ×                                                 |               |
| Должность         | Преподаватель                                     | ~             |
| Предмет           | География                                         | V             |

Рис.3

- паспортные данные;
- контактный телефон;
- должность;

- предмет (для педагогов и преподавателей).

Далее педагог из реестра выбирает тему, по которой желает пройти повышение квалификации, указывает квалификационную категорию, выбирает группу согласно желаемого периода и места обучения и записывается в

группу при условии наличия свободных мест. В случае отсутствия свободных мест педагог, не выходя из системы, может записаться в другую группу по выбранной теме или другой теме повышения квалификации.

После сохранения выбранная группа будет отображаться на странице подачи заявления -

| Анкетирование            | Повышени          | е квалификации                                         |                                                             |                |                |                    |                   |        |                      |
|--------------------------|-------------------|--------------------------------------------------------|-------------------------------------------------------------|----------------|----------------|--------------------|-------------------|--------|----------------------|
| аполните следующ         | ие поля:          |                                                        |                                                             |                |                |                    |                   |        |                      |
| Паспорт                  |                   | Серия 9203<br>Кем выдан 200<br>Дата выдачи 0           | Hom<br>(300(30000)<br>9.06.2002                             | *P xxxxxxx     | x              |                    |                   |        |                      |
| (онтактный телеф         | он                | x00000000x                                             |                                                             |                |                |                    |                   |        |                      |
| цолжность                |                   | Преподаватель                                          |                                                             |                |                |                    |                   |        |                      |
| Тредмет                  |                   | География                                              |                                                             |                |                |                    |                   |        |                      |
| Выбранные групп          | u                 |                                                        |                                                             |                |                |                    |                   |        |                      |
| Номер Като<br>группы слу | eroрия<br>шателей | Тема                                                   |                                                             | Мо,            | аульность      | Начало<br>обучения | Конец<br>обучения | Часы   | Действия             |
|                          |                   | Профессиональн<br>компетенции прег<br>дисциплин в усло | о-педагогические<br>юдавателя специаль<br>виях модернизации | Отд<br>ных ДПГ | ельная<br>1 ПК | 09.11.2015         | 27.11.2015        | 108    | Удалить<br>Подробнее |
| Итого: 108 ч.            |                   |                                                        |                                                             |                |                |                    |                   |        |                      |
| Подать заявление         |                   |                                                        |                                                             |                |                |                    | (                 | Отмени | а Сохранит           |
|                          | категория         | высшая                                                 |                                                             |                |                |                    |                   |        |                      |
| квалификационная         |                   |                                                        |                                                             |                |                |                    |                   |        |                      |

## Рис. 4

Выполненные действия педагог может сохранить (Сохранить) или отменить (Отмена). Также, если у педагога есть проблемы с выбором темы или группы, он может просто сохранить введенную информацию и вернуться к формированию заявления через какой-то промежуток времени. До подачи заявления педагог может отказаться от выбранной темы и группы, используя функцию «Удалить» поля «Действие». На этапе подачи заявления педагог может просто сохранить выбрал, используя функцию «Подробнее» поля «Действие».

| Abc .                                       |                                                         |                                                                     |
|---------------------------------------------|---------------------------------------------------------|---------------------------------------------------------------------|
| Образовательная<br>организация              | Приволжский мехрегиональный центр повышения<br>ИГмП КФУ | квалификации и профессиональной переподготовки работников образован |
| виа для пк                                  | Курсовая подготовка                                     |                                                                     |
| Модульность                                 | Отдельная ДПП ПК                                        |                                                                     |
| тема ДЛП ПК                                 | Профессионально-педагогические компетенции п            | еподавателя опециальных диоциплин в условиях модернизации           |
| Аннотация                                   | A                                                       |                                                                     |
| Приоритетное направление<br>Квал. категория | Среднее профессиональное образование (для ин            | кенеррно-педаголических и руководящих работников)                   |
| Объем часов по ДПП ПК                       | 108                                                     |                                                                     |
| Из них очно                                 | 72                                                      |                                                                     |
| Из них заочно                               | 38                                                      |                                                                     |
| руппа                                       |                                                         |                                                                     |
| Номер группы                                |                                                         |                                                                     |
| Начало обучения                             |                                                         | 09.11.2015                                                          |
| Конец обучения                              |                                                         | 27.11.2015                                                          |
| Ответственное структурное п                 | одразделение                                            | Отделение общего образования                                        |
| Куратор                                     |                                                         | Шеймарданов Шамиль Фоатович                                         |
| Место проведения                            |                                                         | r.Елабуга, ул.Хазанская, д.89                                       |
|                                             |                                                         |                                                                     |

Рис.5

Необходимо помнить, что для завершения подачи заявления необходимо нажать на кнопку «Подать заявление».

Информация о поданном заявлении сохранится в Личном кабинете в разделе «Повышение квалификации». Педагог всегда сможет посмотреть и актуализировать информацию про курсы, на которые подал заявление -функция «Просмотр»

| Повышен                            | ние квалифи      | кации                                          |                           |                                                     |                          |
|------------------------------------|------------------|------------------------------------------------|---------------------------|-----------------------------------------------------|--------------------------|
| Анкетирование                      | Повышение квал   | ификации                                       |                           |                                                     |                          |
| Уникальный ном<br>d4#7f2938923b334 | P0088e7b71dc538b | Статус<br>Номер: присвоен<br>Заявление: подано | Заявление Просмотр Отказа | Дата присвоения<br>уникального номера<br>16.03.2015 | Тип и номер<br>документа |

## Рис.6

В случае необходимости, здесь же педагог может изменить свое решение и отказаться от курсовой подготовки – функция «Отказаться», указав причину отказа. В этом случае педагог отказывается от заявления и от УН. Для повторной подачи заявления педагогу будет необходимо обратиться в МОиН РТ для присвоения свободного УН. Подача заявления доступна только при наличии УН.

Если педагог хочет перезаписаться на другие курсы, то необходимо обратиться в МОиН РТ.

Состояние УН и заявления на ПК отображается в статусах («присвоен» или «отзыв») и заявления («подано, «черновик», «отзыв»).

По итогам обучения педагог предоставляет оператору документы, которые фиксируются в поле «Тип и номер документа». Таким образом, в разделе будет формироваться история прохождения курсовой подготовки педагогом